## How do I setup the app manifest to install PoliteMail for M365 and New Outlook users?

Last Modified on 03/04/2025 12:07 pm EST

## Deploying PoliteMail via Manifest for Outlook 365

- 1. Click the Apps button, then click the icon to open the Admin Center
- 2. In the left panel, click **Settings > Integrated Apps**. A list of integrated apps displays, with a list of currently installed apps displayed in the bottom of the screen.
- 3. Click the 'Upload Custom Apps' button. The Upload Apps window will appear.
- 4. Click on 'Provide link to manifest file'. You will need to enter the url below, where <hostname> is your actual hostname.

https://<hostname>/addin/manifest.prod.xml

PoliteMail will now appear as an installed application in the bottom portion of the screen.

Please note that after publishing the add-in manifest to the correct group and users, it can take up to 72 hours (usually more like 12 hours) to show up in the New Outlook or Outlook 365.

Once deployed, click on it to open the panel on the right where you can edit the users it's assigned to. By default it will be the entire organization.

|  | Integrated apps                                                                                                    | icrosoft 345 Accs developed by Microsoft Burners, You                                                                                                    | an also deploy and masters Line of its                                                                                | cinecs add-ins developed within your organizat                                                                                                    | on.                                                                                                    |                           | PoliteMail                                                                        |                                                             |  |
|--|----------------------------------------------------------------------------------------------------|----------------------------------------------------------------------------------------------------|----------------------------------------------------------------------------------------------------|----------------------------------------------------------------------------------------------------|----------------------------------------------------------------------------------------------------|---------------------------|-----------------------------------------------------------------------------------|-------------------------------------------------------------|--|
|  | For advanced management of these apps pits the the respective admin content or page. Advan Addie Denetry   Sourch/set  Saurel   Advans<br>Pepular apps to be deployed                                                                                                    |                                                                                                    |                                                                                                    |                                                                                                    |                                                                                                    |                           | Overview Users                                                                    |                                                             |  |
|  | Constant of the second start of the second start of the secon | Construction of the second second sec | officeativent   Templat<br>a provident of template in<br>a temp. Standard Office and other<br>det it now View details | Planner Pro For Office<br>This ages<br>On Passe tails for Plane A United<br>There are the fire of plane hand in Outlinks on<br>Cert III ress<br>View details | LMS365 - the learning<br>the agen<br>MS353 res the transmission<br>MS455 res the transmission<br>MS455 res the transmission<br>Cet II rese<br>View details | Access year<br>East, Pass | Basic Info<br>Status<br>© CK<br>Text deployment<br>No<br>Host Padect<br>© Cuttoox | Type<br>Add in (Custom ap)<br>Description<br>PoliteMail 365 |  |
|  | E for space } i laboral human paper. ○ Bahanti<br>None : ::::::::::::::::::::::::::::::::::                                                                                                    |                                                                                                    |                                                                                                    |                                                                                                    |                                                                                                    |                           | Actions<br>Update add-in<br>Remove app                                            |                                                             |  |
|  | Printed at                                                                                                    | Cuttook                                                                                                    |                                                                                                    |                                                                                                    |                                                                                                    |                           | Assigned users                                                                    |                                                             |  |
|  | Advandate Menangen Debugger for Oxfook Alove Offen 210 developer for metanet mesange and publical for d. Oxfook                                                                                                    |                                                                                                    |                                                                                                    |                                                                                                    |                                                                                                    |                           | Entre organization<br>Edit users                                                  |                                                             |  |
|  | Zoom<br>Start, schedule and join Zoom Meetings.                                                                                                    | Cuttook, Teams                                                                                                    |                                                                                                    |                                                                                                    |                                                                                                    |                           |                                                                                   |                                                             |  |

It will then appear in the toolbar next to the send button for the user.

Send | 🗸 Discard 🕛 🖾 😌 🍫 🕗 🎘 ···

Deploying locally for one user? Refer to this article for instructions.

User with more than one mailbox? PoliteMail will need to be deployed to each mailbox for full functionality.

For more information on Microsoft 365 Addins, refer to this Microsoft Help article.